# Monikäyttöinen USB 2.0 - SATA/IDE Telakointiasema

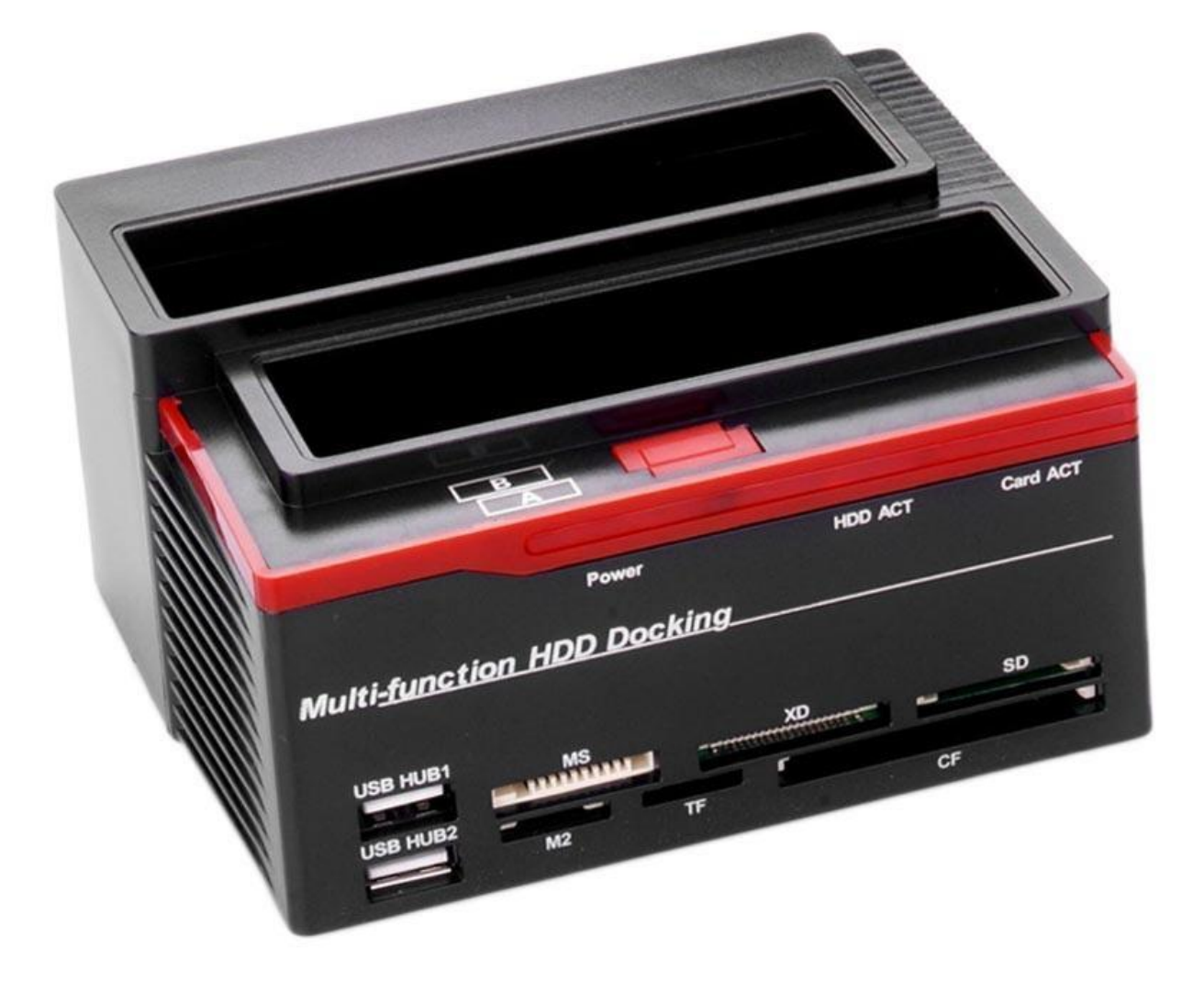

#### Miten yhdistää se?

Lataa PCCloneEX 2.1 (PCCloneEX Lite) tietokoneellesi tai kannettavaan tietokoneeseen, liitä telakka tietokoneeseen mukana toimitetulla USB-kaapelilla ja kytke se sitten virtalähteeseen.

### Yhden näppäimen tiedoston varmuuskopiointi

Tämä toiminto tukee vain ulkoista kiintolevykoteloa, jossa on painike. Kun painat kiintolevykotelon painiketta, PCCloneEX -kuvakkeen on pysyttävä ilmoitusalueella (katso ensimmäistä kertaa kontekstitiedosto "Tiedoston varmuuskopiointi" ja "Asennus").

- 1. Aseta kiintolevy, kytke se tietokoneeseen ja kytke virta
- 2. Avaa PCCloneEX
- 3. Paina ulkoisen kotelon painiketta
- 4. Ponnahdusilmoitus varmuuskopion vahvistamisesta
- 5. PCCloneEX näyttää varmuuskopioinnin edistymisen
- 6. Varmuuskopiointi on valmis

## Varmuuskopiointi

- 1. Aseta kiintolevy, kytke se tietokoneeseen ja kytke virta
- 2. Avaa PCCloneEX
- 3. Napsauta Tiedoston varmuuskopio
- 4. Valitse kansiot
- 5. Aseta yksi USB -laitteista varmuuskopioitavaksi
- 6. Valitse Varmuuskopiointi ja paina OK
- 7. Varmuuskopiointi on valmis, paina OK
- 8. Valitut kansiot siirretään laitteesta USB-laitteeseen

## Tiedon palauttaminen

- 1. Aseta HDD kiintolevy, kytke se tietokoneeseen ja kytke virta
- 2. Avaa PCCloneEX
- 3. Siirry PCCloneEX-näyttöön
- 4. Valitse USB-laitteen varmuuskopio ja napsauta hiiren kakkospainikkeella "Poista valitut tiedostot"
- 5. Muussa tapauksessa poista juurihakemisto (F:FNet suoraan